VERSION 1.0 AUGUST 16, 2018

# Apps for Greentree

# **COMBINED BILLING**

APP NUMBER: 010088

Powered by:

**MYOB** Greentree

# **TABLE OF CONTENTS**

| Features                      | 2 |
|-------------------------------|---|
| Important Notes               | 2 |
| Other Requirements            | 2 |
| User Instructions             | 3 |
| Customer Maintenance          | 3 |
| Combined Billing Processing   | 4 |
| AR Invoice/Statement Printing | 6 |
| Implementation Guide          | 7 |
| APP INSTALLATION              | 7 |
| OTHER GREENTREE CONFIGURATION | 7 |
| APP CONFIGURATION             | 7 |

# **FEATURES**

1. Allow invoices for Child customers to be grouped against their Parent customer.

This is the usual situation for combined billing.

2. Allow an individual customer's invoices to be grouped to a single reference.

Any individual customer may want to have a single line invoice rather than receiving individual invoices.

Note that there is no requirement for all customers to be processed in the same way.

Non-combined billing customers can coexist without any issue.

# **IMPORTANT NOTES**

- We recommend that you test the configuration of the App thoroughly in a test system prior to deploying the App in your live Greentree system.
- There are no Combined Billing reports deployed as part of this App and it is expected that specific invoice and statement reports will be custom enhancements., and that existing reports would need a filter added to differentiate between standard and combined billing invoices.

#### **OTHER REQUIREMENTS**

Greentree Modules: Accounts Receivable

Associated Apps: None.

# **USER INSTRUCTIONS**

# **CUSTOMER MAINTENANCE**

From the menu option Data Entry | Accounts Receivable | Customer Maintenance, a new tab has been added to Customers for selection and display of Combined Billing.

Combined Billing is a checkbox. If ticked, then the customer and its child customer's invoices will be included on the Combined Billing Workbench.

The search has date range filter and search by Reference.

The Combined Billing Reference is the reference number assigned to the group of invoices selected to be combined in the process described below.

| Code   1005   Alpha   WAGINS   Name   Wagin Secondary     Displayed currency   Foreign   Local     Pts/Rebates   Pts/Rebates Transactions   Child Balances   Master   Combined Billing   Label Printing   eDocs   Notes   Related   Analysis     Main   Defaults   Integration   Credit   Delivery   Transactions   Custome   Ackange   WebView   Sales Unders   Sales History   Pricing   Fright     Image: Combined Billing   From   16 / 04 / 2014   To   26 / 06 / 2017   Reference   Combined Billing Referer Customer   Customer Name   Zearch Now   IPM     20 May 2015   20 May 2015   AR Journal   3   6   1001   Highstone High   Release/alter from 1001   Highstone High   Apply transaction     21 May 2015   21 May 2015   AR Invoice   555   7   1001   Highstone High   Yew jobs     12 June 2015   22 September 2015   28 Invoice   355   7   1001   Highstone High   Yew jobs     12 June 2016   12 February 2016   AR Invoice   352   7   1001                                                                                                    |
|----------------------------------------------------------------------------------------------------|
| Displayed currency   Foreign   ● Local     Pts/Rebates   Pts/Rebates   Transactions   Child Balances   Master   Combined Billing   Label Printing   eDocs   Notes   Related   Analysis     Main   Defaults   Integration   Credit   Delivery   Transactions   Custome   & Sales   Displayed Currency   VelView   Sales   Displayed   Analysis     ✓   Combined Billing   From   16 / 04 / 2014   To   26 / 06 / 2017   Reference   Combined Billing Referer   Customer   Customer   View Credit His     20 May 2015   20 May 2015   AR Invoice   354   6   1001   Highstone High   Apply transaction     21 May 2015   13 May 2015   AR Invoice   500338.01   6   1001   Highstone High   Apply transaction     31 July 2014   AR Invoice   01500312.01   7   1001   Highstone High   View jobs     22 June 2015   AR Invoice   358   7   1001   Highstone High   View jobs     22 June 2015   AR Invoice   381   7   1001   Highstone High   Create                                                                                                    |
| Pts/Rebates   Pts/Rebates   Transactions   Child Balances   Master   Combined Billing   Label Printing   eDocs   Notes   Related   Analysis     Main   Defaults   Integration   Credit   Delivery   Transactions   Custom   eXchange   WebView   Sales Diders   Sales History   Pricing   Freight     ✓ Combined Billing   To   26 / 06 / 2017   Reference   Combined Billing Referer Customer   Customer Name   IPM     29 May 2015   29 May 2015   AR Invoice   354   6   1001   Highstone High     20 May 2015   20 May 2015   AR Invoice   500338.01   6   1001   Highstone High     21 May 2015   21 May 2015   AR Invoice   1500312.01   7   1001   Highstone High     21 May 2015   22 June 2015   AR Invoice   355   7   1001   Highstone High     22 June 2015   22 September 2015   AR Invoice   368   7   1001   Highstone High     12 February 2016   12 February 2016   AR Invoice   378   7   1001   Highstone High   Create provice                                                                                                    |
| Main   Defaults   Integration   Credit   Delivery   Transactions   Custom   eXchange   WebView   Sales Orders   Sales History   Pricing   Freight             Combined Billing             Error           16 / 04 / 2014           To           26 / 06 / 2017           Reference           Combined Billing           Search Now           IPM           Posting Date           Docuemnt Date         Transaction Type         Reference           Combined Billing Referer Customer           Customer Name           IPM           Posting Date           Docuemnt Date           Transaction Type         Reference           Customer           Customer Name           IPM           Posting Date           Dot 1           Highstone High           Release/alter E         Apply transacti           Apply transacti         Apply transacti         Apply transacti           Apply transacti         Apply transacti         Apply transacti         Apply transacti         Apply transacti         Apply transacti         Apply transacti         Apply transacti         Apply 20                                                                                                    |
| From     167 04 / 2014     To     26 / 06 / 2017     Reference     Combined Billing Referer Customer     Customer     View Credit His       Posting Date     Docuemnt Date     Transaction Type     Reference     Combined Billing Referer Customer     Customer Name     IPM       29 May 2015     29 May 2015     AR Journal     3     6     1001     Highstone High       19 May 2015     20 May 2015     AR Invoice     354     6     1001     Highstone High       19 May 2015     19 May 2015     AR Invoice     500338.01     6     1001     Highstone High       11 May 2015     21 May 2015     AR Invoice     15 500312.01     7     1001     Highstone High       12 June 2015     22 June 2015     AR Invoice     355     7     1001     Highstone High       22 June 2015     22 June 2015     AR Invoice     358     7     1001     Highstone High       12 February 2016     14 AR Invoice     378     7     1001     Highstone High       17 May 2016     17 May 2016     AR Invoice     381     7     100                                                                                                    |
| Posting Date     Docuemnt Date     Transaction Type     Reference     Combined Billing Referer Customer     Customer Name     IPM       29 May 2015     29 May 2015     AR Journal     3     6     1001     Highstone High     Release/Alter F       20 May 2015     20 May 2015     AR Invoice     354     6     1001     Highstone High     Release/Alter F     Apply transaction     Apply transaction     Apply transaction     Yiew jobs       21 May 2015     21 May 2015     AR Invoice     10.500312.01     7     1001     Highstone High     Yiew jobs     Yiew jobs       21 Job 2014     AR Invoice     01.500312.01     7     1001     Highstone High     Yiew jobs       17 December 2015     22 June 2015     AR Invoice     355     7     1001     Highstone High     Create jnvoic     Create jnvoic       22 September 2015     22 June 2016     AR Invoice     362     7     1001     Highstone High     Create great r       12 February 2016     04 April 2016     AR Invoice     362     7     1001     Highstone High     Create great r                                                                                                    |
| 29 May 2015     29 May 2015     AR Journal     3     6     1001     Highstone High       20 May 2015     20 May 2015     AR Invoice     354     6     1001     Highstone High       19 May 2015     19 May 2015     AR Invoice     500338.01     6     1001     Highstone High       19 May 2015     19 May 2015     AR Invoice     500338.01     6     1001     Highstone High       11 May 2015     21 May 2015     AR Invoice     TEsyting01     6     1001     Highstone High     ▲pply transact       31 July 2014     AR Invoice     01.500312.01     7     1001     Highstone High     ⊻iew jobs       17 December 2014     AR Invoice     355     7     1001     Highstone High     ⊻iew jobs       22 June 2015     23 June 2015     AR Invoice     358     7     1001     Highstone High     Create jnvoic       22 September 2015     02 April 2016     AR Invoice     378     7     1001     Highstone High     Create great r       17 May 2016     17 May 2016     AR Invoice     389                                                                                                    |
| 20 May 2015   20 May 2015   AR Invoice   334   6   1001   Highstone High     19 May 2015   19 May 2015   AR Invoice   50038.011   6   1001   Highstone High     21 May 2015   21 May 2015   AR Invoice   TE syting01   6   1001   Highstone High     21 May 2015   21 May 2015   AR Invoice   01.500312.01   7   1001   Highstone High     17 December 2014   17 December 2015   AR Invoice   01.500313.01   7   1001   Highstone High     22 June 2015   23 June 2015   AR Invoice   356   7   1001   Highstone High     22 September 2015   22 September 2015   AR Invoice   368   7   1001   Highstone High     12 February 2016   12 February 2016   AR Invoice   362   7   1001   Highstone High   Create great r     17 May 2016   17 May 2016   AR Invoice   381   7   1001   Highstone High   Create great r     14 April 2016   AR Invoice   389   7   1001   Highstone High   Create group     14 April 2016   AR Inv                                                                                                    |
| On Hay 2015     Of Hay 2015     AR Invoice     T Explining     Distribution     High stone High     View jobs       31 July 2014     31 July 2014     AR Invoice     01.500312.01     7     1001     High stone High       17 December 2014     AR Invoice     01.500312.01     7     1001     High stone High       17 December 2014     AR Invoice     01.500313.01     7     1001     High stone High       22 June 2015     22 June 2015     AR Invoice     355     7     1001     High stone High       22 September 2015     22 September 2015     AR Invoice     358     7     1001     High stone High       12 February 2016     04 April 2016     AR Invoice     378     7     1001     High stone High       17 May 2016     17 May 2016     AR Invoice     381     7     1001     High stone High       14 Januer 2017     Januer 2017     AR Invoice     389     7     1001     High stone High       14 Januer 2017     Al Burvoice     414     7     1001     High stone High     Create jeceii                                                                                                    |
| 31 July 2014   31 July 2014   AR Invoice   01.500312.01   7   1001   Highstone High     17 December 2014   17 December 2014   AR Invoice   01.500313.01   7   1001   Highstone High     17 December 2015   22 June 2015   AR Invoice   01.500313.01   7   1001   Highstone High     22 June 2015   22 September 2015   AR Invoice   358   7   1001   Highstone High     12 February 2016   04 April 2016   AR Invoice   362   7   1001   Highstone High   Create great     17 May 2016   04 April 2016   AR Invoice   381   7   1001   Highstone High   Create great     17 May 2016   17 May 2016   AR Invoice   381   7   1001   Highstone High   Create great     14 January 2017   31 January 2017   AR Invoice   389   7   1001   Highstone High   Create great     14 January 2017   14 January 2017   14 January 2017   Highstone High   Create great   Create great                                                                                                    |
| 17 December 2014     17 December 2014     AR Invoice     01.500313.01     7     1001     Highstone High       22 June 2015     22 June 2015     AR Invoice     355     7     1001     Highstone High       22 September 2015     22 September 2015     AR Invoice     355     7     1001     Highstone High       12 February 2016     12 February 2016     AR Invoice     352     7     1001     Highstone High       12 February 2016     12 February 2016     AR Invoice     378     7     1001     Highstone High       17 May 2016     17 May 2016     AR Invoice     381     7     1001     Highstone High       24 June 2016     24 June 2016     AR Invoice     389     7     1001     Highstone High       24 June 2016     AR Invoice     389     7     1001     Highstone High     Create greating       24 June 2016     AR Invoice     389     7     1001     Highstone High     Create journ       24 June 2017     31 January 2017     31 January 2017     31 January 2017     48 Invoice     7                                                                                                    |
| 22 June 2015     22 June 2015     AR Invoice     355     7     1001     Highstone High     Create invoic       22 September 2015     22 September 2015     AR Invoice     358     7     1001     Highstone High     Create invoic       12 February 2016     12 February 2016     AR Invoice     362     7     1001     Highstone High     Create greater       14 April 2016     04 April 2016     AR Invoice     381     7     1001     Highstone High     Create greater       17 May 2016     17 May 2016     AR Invoice     381     7     1001     Highstone High     Create greater       24 June 2016     24 June 2016     AR Invoice     389     7     1001     Highstone High     Create greater       31 January 2017     31 January 2017     31 January 2017     AR Invoice     389     7     1001     Highstone High     Create greater                                                                                                    |
| 22 September 2015     22 September 2015     22 September 2015     22 September 2015     22 September 2015     22 September 2015     22 September 2015     22 September 2015     22 September 2015     22 September 2015     22 September 2015     22 September 2015     22 September 2015     23 September 2015     23 September 2015     23 September 2015     23 September 2015     24 June 2016     24 September 2015     23 September 2015     24 September 2015     24 September 2015 <t< td=""></t<> |
| 12 February 2016     12 February 2016     AR Invoice     362     7     1001     Highstone High       04 April 2016     04 April 2016     AR Invoice     378     7     1001     Highstone High       17 May 2016     17 May 2016     AR Invoice     381     7     1001     Highstone High       24 June 2016     24 June 2016     AR Invoice     389     7     1001     Highstone High       1.anuary 2017     31 January 2017     31 January 2017     48 Invoice     414     7     1001     Highstone High                                                                                                    |
| 04 April 2016     04 April 2016     AR Invoice     378     7     1001     Highstone High       17 May 2016     17 May 2016     AR Invoice     381     7     1001     Highstone High     Create journ       24 June 2016     24 June 2016     AR Invoice     389     7     1001     Highstone High     Create journ       31 January 2017     31 January 2017     31 January 2017     48 Invoice     414     7     1001     Highstone High     Create journ                                                                                                    |
| 17 May 2016     17 May 2016     AR Invoice     381     7     1001     Highstone High     Create journ       24 June 2016     24 June 2016     AR Invoice     389     7     1001     Highstone High     Create journ       31 January 2017     31 January 2017     31 January 2017     A Invoice     414     7     1001     Highstone High     Create journ                                                                                                    |
| 24 June 2016 24 June 2016 AR Invoice 389 7 1001 Highstone High<br>31 January 2017 31 January 2017 AB Invoice 414 7 1001 Highstone High Create receipt                                                                                                    |
| 31 January 2017 31 January 2017 AB Invoice 414 7 1001 Highstone High                                                                                                    |
|                                                                                                    |
| 03 June 2015 03 June 2015 AR Invoice 500713.01 7 1001 Highstone High Create standing in                                                                                                    |
| 10 April 2017 10 April 2017 AR Invoice 447 8 1005 Wagin Secondary                                                                                                    |
| 06 April 2017 06 April 2017 AR Credit Note CN01.500312.01 8 1001 Highstone High Create sales o                                                                                                    |
| Create standing                                                                                                    |

Note that the child customer will NOT have the Combined billing flag set, but will display the Combined Billing data associated with their parent:

| G Customer M      | aintenance        |                   |                     |                          |              |               |          |                            |
|-------------------|-------------------|-------------------|---------------------|--------------------------|--------------|---------------|----------|----------------------------|
|                   | 🍵 🥔 🏦             | in d 🔇            |                     |                          |              | E Cost        | s abc    | 🖻 🔗 🛕 Q 💡                  |
| Code 1001         | Alpha HIGHST      | Name              | Highstone High      |                          | ۹            |               |          |                            |
|                   | _                 |                   | Displayed currer    | ncv O Foreign 💿 L        | ocal         |               |          |                            |
| Freight Pts/B     | ebates Pts/Beba   | ates Transactions | Master Combined F   | Billing Label Printing   | eDocs Notes  | Belated       | Analusis |                            |
| Main Defaults     | Integration Cra   | udit Deliveru     | Transactions Custom | aYahanga Julahiliau      | Calas Ordara | Cales History | Driejea  |                            |
| Combined Billing  | integration cre   | edit Delively     | Hansactions Custom  | enchange webview         | ales orders  | Sales history | Fricing  | Email/Print Invoices       |
| Eren 16/04/2      | 014 🔜 Ta 267.00   | 2 / 2017 📩 Befer  | ence                |                          |              | Search N      | 044      | View Credit History        |
| Profile Data      | Decument Date     | Transaction Tupo  | Pafaranca           | Combined Billing Referen | ustomor .    | Customer Non  |          | IPM                        |
| 29 May 2015       | 29 May 2015       | AB Journal        | 3                   | 6                        | 001          | Highstone Hig | h        | Delesse /she helds         |
| 20 May 2015       | 20 May 2015       | AB Invoice        | 354                 | 6 1                      | 001          | Highstone Hig | h        | Release/alter holds        |
| 19 May 2015       | 19 May 2015       | AR Invoice        | 500338.01           | 6 1                      | 001          | Highstone Hig | h        | Apply transactions         |
| 21 May 2015       | 21 May 2015       | AR Invoice        | TE syting01         | 6 1                      | 001          | Highstone Hig | h        |                            |
| 31 July 2014      | 31 July 2014      | AR Invoice        | 01.500312.01        | 7 1                      | 001          | Highstone Hig | h        | View lops                  |
| 17 December 2014  | 17 December 2014  | AR Invoice        | 01.500313.01        | 7 1                      | 001          | Highstone Hig | h        |                            |
| 22 June 2015      | 22 June 2015      | AR Invoice        | 355                 | 7 1                      | 001          | Highstone Hig | h        | Construction 1             |
| 22 September 2015 | 22 September 2015 | AR Invoice        | 358                 | 7 1                      | 001          | Highstone Hig | h        | Lifeate invoice            |
| 12 February 2016  | 12 February 2016  | AR Invoice        | 362                 | 7 1                      | 001          | Highstone Hig | h        | Create credit note         |
| 04 April 2016     | 04 April 2016     | AR Invoice        | 378                 | 7 1                      | 001          | Highstone Hig | h        |                            |
| 17 May 2016       | 17 May 2016       | AR Invoice        | 381                 | 7 1                      | 001          | Highstone Hig | h        | Create journal             |
| 24 June 2016      | 24 June 2016      | AR Invoice        | 389                 | 7 1                      | 001          | Highstone Hig | h        | Create respire             |
| 31 January 2017   | 31 January 2017   | AR Invoice        | 414                 | 7 1                      | 001          | Highstone Hig | h        | Cleare Tecelbr             |
| 03 June 2015      | 03 June 2015      | AR Invoice        | 500713.01           | 7 1                      | 001          | Highstone Hig | h        | Create standing invoice    |
| 10 April 2017     | 10 April 2017     | AR Invoice        | 447                 | 8 1                      | 005          | Wagin Secon   | dary     |                            |
| 06 April 2017     | 06 April 2017     | AR Credit Note    | CN01.500312.01      | 8 1                      | 001          | Highstone Hig | h        | Create sales <u>o</u> rder |
|                   |                   |                   |                     |                          |              |               |          | Create standing order      |
|                   |                   |                   |                     |                          |              |               |          |                            |
|                   |                   |                   |                     |                          |              |               |          |                            |
|                   |                   |                   |                     |                          |              |               |          |                            |
|                   |                   |                   |                     |                          |              |               |          |                            |
|                   |                   |                   |                     |                          |              | 1             |          |                            |
|                   |                   |                   |                     |                          |              |               |          |                            |
|                   |                   |                   |                     |                          |              |               |          |                            |

### **COMBINED BILLING PROCESSING**

- 1. Select the menu option Process | Accounts Receivable | Combined Billing
- 2. Select customer(s) to search for using either their customer code(s) or their customer alpha(s).
- 3. Select the date range to search for

This will select all invoices not already included into a Combined Billing invoice.

Invoices are listed grouped by parent customer, with child accounts underneath.

(For situations where no parent-child relationship, a customer's invoices would simply be listed as a separate set).

The Combined Billing parent/individual customer is shown in bold.

| rch Criteria  |                              |                      |                 |                 | Process          |                 |                  |        |
|---------------|------------------------------|----------------------|-----------------|-----------------|------------------|-----------------|------------------|--------|
| From Custome  | r Code                       | 🔍 To Custo           | ٩               | Invoice Posting | Date 317         | / 05 / 2015 📷   |                  |        |
|               | Alpha                        | To Custo             | 0               | Print Invoic    | es               |                 |                  |        |
|               |                              | 10 cusic             |                 | N 1             |                  |                 |                  | _      |
| From Date     | 01/05/201                    | 5 👩 To Date          | 21 / 05.        | / 2017 📷        |                  |                 | Process          |        |
| _             |                              |                      |                 |                 |                  |                 |                  |        |
|               | <u>Elear</u> <u>A</u> dvance | d <u>S</u> elect All | Deselect All    | Search Now      |                  |                 |                  |        |
| Customer Code | Customer Name                | Job/Parent Code      | Job/Parent Name | Reference       | Excl Transaction | Transaction GST | Incl Transaction | Select |
| 1005          | Wagin Secondary              |                      |                 |                 |                  |                 |                  |        |
|               |                              |                      |                 | 377             | 100.00           | 15.00           | 115.00           |        |
|               |                              |                      |                 | 396             | 234.00           | 35.10           | 269.10           |        |
|               |                              |                      |                 | CN500181.01     | -2,875.00        | -431.25         | -3,306.25        |        |
|               |                              |                      |                 | IN500004        | 234.00           | 35.10           | 269.10           |        |
| 1001          | Highstone High               | 1005                 | Wagin Secondary |                 |                  |                 |                  |        |
|               |                              |                      |                 | 454             | 0.43             | 0.07            | 0.50             |        |
|               |                              |                      |                 | 80              | -86.96           | -13.04          | -100.00          |        |
|               |                              |                      |                 | CN01.500311.0   | -135.44          | -20.31          | -155.75          |        |
|               |                              |                      |                 | CN01.500313.0   | -33.48           | -5.02           | -38.50           |        |
|               |                              |                      |                 | CN500281.01     | -1,000.00        | -150.00         | -1,150.00        |        |
|               |                              |                      |                 | CN500540.01     | -10.00           | -1.50           | -11.50           |        |
|               |                              |                      |                 | CN500541.01     | -622.87          | -93.43          | -716.30          |        |
|               |                              |                      |                 | CN500596.01     | -525.00          | -78.75          | -603.75          |        |
|               |                              |                      |                 | CNRKtestingAcr  | 0.25             | 0.15            | 0.40             |        |
|               |                              |                      |                 | IN500002        | 112.00           | 16.80           | 128.80           |        |
|               |                              |                      |                 | IN500003        | 1,590.00         | 238.50          | 1,828.50         |        |
| 1006ANEW      | Pretty Valley High           | 1005                 | Wagin Secondary |                 |                  |                 |                  |        |
| TEST          | Test Customer                |                      |                 |                 |                  |                 |                  |        |
|               |                              |                      |                 | 388             | 132.00           | 19.80           | 151.80           |        |
|               |                              |                      |                 | CN388           | -119.25          | -17.55          | -136.80          |        |
| 1011          | Highett Primary              | TEST                 | Test Customer   |                 |                  |                 |                  |        |

# 4. Select invoices to be combined:

| Combined Bil                                                    | ling Workbench                                      |                                     |                                  |                                          |                            |                 | -                |        |
|-----------------------------------------------------------------|-----------------------------------------------------|-------------------------------------|----------------------------------|------------------------------------------|----------------------------|-----------------|------------------|--------|
| earch Criteria<br>• From Custome<br>• From Custome<br>From Date | r Code<br>r Alpha<br>01 / 05 / 201<br>Clear Advance | To Custo<br>To Custo<br>5 5 To Date | mer Code<br>mer Alpha<br>21 / 05 | ₹<br>1 2017 <mark>©</mark><br>Search Now | Process<br>Invoice Posting | g Date 31<br>es | / 05 / 2015 📷    |        |
| Customer Code                                                   | Customer Name                                       | Job/Parent Code                     | Job/Parent Name                  | Reference                                | Excl Transaction           | Transaction GST | Incl Transaction | Select |
| 1005                                                            | Wagin Secondary                                     |                                     |                                  |                                          |                            |                 |                  |        |
|                                                                 |                                                     |                                     |                                  | 377                                      | 100.00                     | 15.00           | 115.00           | •      |
|                                                                 |                                                     |                                     |                                  | 396                                      | 234.00                     | 35.10           | 269.10           |        |
|                                                                 |                                                     |                                     |                                  | CN500181.01                              | -2,875.00                  | -431.25         | -3,306.25        |        |
|                                                                 |                                                     |                                     |                                  | IN500004                                 | 234.00                     | 35.10           | 269.10           |        |
| 1001                                                            | Highstone High                                      | 1005                                | Wagin Secondary                  |                                          |                            |                 |                  |        |
|                                                                 |                                                     |                                     |                                  | 454                                      | 0.43                       | 0.07            | 0.50             |        |
|                                                                 |                                                     |                                     |                                  | 80                                       | -86.96                     | -13.04          | -100.00          |        |
|                                                                 |                                                     |                                     |                                  | CN01.500311.0                            | -135.44                    | -20.31          | -155.75          | Г      |
|                                                                 |                                                     |                                     |                                  | CN01.500313.0                            | -33.48                     | -5.02           | -38.50           |        |
|                                                                 |                                                     |                                     |                                  | CN500281.01                              | -1,000.00                  | -150.00         | -1,150.00        |        |
|                                                                 |                                                     |                                     |                                  | CN500540.01                              | -10.00                     | -1.50           | -11.50           |        |
|                                                                 |                                                     |                                     |                                  | CN500541.01                              | -622.87                    | -93.43          | -716.30          | Г      |
|                                                                 |                                                     |                                     |                                  | CN500596.01                              | -525.00                    | -78.75          | -603.75          | Г      |
|                                                                 |                                                     |                                     |                                  | CNRKtestingAcr                           | 0.25                       | 0.15            | 0.40             | Г      |
|                                                                 |                                                     |                                     |                                  | IN500002                                 | 112.00                     | 16.80           | 128.80           | ~      |
|                                                                 |                                                     |                                     |                                  | IN500003                                 | 1,590.00                   | 238.50          | 1,828.50         |        |
| 1006ANEW                                                        | Pretty Valley High                                  | 1005                                | Wagin Secondary                  |                                          |                            |                 |                  |        |
| TEST                                                            | Test Customer                                       |                                     |                                  |                                          |                            |                 |                  |        |
|                                                                 |                                                     |                                     |                                  | 388                                      | 132.00                     | 19.80           | 151.80           |        |
|                                                                 |                                                     |                                     |                                  | CN388                                    | -119.25                    | -17.55          | -136.80          |        |
| 1011                                                            | Highett Primary                                     | TEST                                | Test Customer                    |                                          |                            |                 |                  |        |

- 5. Enter the Invoice Posting Date and whether to print invoices in the top right-hand panel and click Process.
- 6. A pop-up confirms completion of the process.

| G Comp                                           | lete              |                                   |                                                                           |                                                                      |                                                  | ]                                           |
|--------------------------------------------------|-------------------|-----------------------------------|---------------------------------------------------------------------------|----------------------------------------------------------------------|--------------------------------------------------|---------------------------------------------|
| Combined B                                       | illing (9) Crea   | ated for 100                      | 5 - Wagin Sec                                                             | ondary                                                               | Close                                            |                                             |
| Customer M Code 1005 Pts/Rebates P Main Defaults | aintenance        | S Child Balance<br>Delivery Trans | Wagin Secondary<br>Displayed curr<br>es Master Comil<br>sactions Custom e | ency ○ Foreign ④<br>bined Billing Label Printir<br>Xchange WebView S | Local<br>Ing eDocs Notes<br>ales Orders Sales Hi | s Related Analysis<br>story Pricing Freight |
| Combined Billing                                 | 015 🔜 🚛 267.00    | 2/2017 🗖 Befere                   | 2009                                                                      | 2                                                                    |                                                  | Search Now                                  |
| From 1370372                                     |                   |                                   |                                                                           |                                                                      |                                                  |                                             |
| Posting Date                                     | Docuemnt Date     | Fransaction Type                  | Heterence                                                                 | Combined Billing Referen                                             | Lustomer                                         | Lustomer Name                               |
| 23 May 2015                                      | 25 May 2015       | Ari Journal                       | 3                                                                         | 0                                                                    | 1001                                             | Highstone High                              |
| 20 May 2015                                      | 20 May 2015       | An invoice                        | 334                                                                       | D<br>C                                                               | 1001                                             | Highstone High                              |
| 13 May 2015                                      | 15 May 2015       | ARI INVOICE                       | 000338.01                                                                 | 0                                                                    | 1001                                             |                                             |
| 21 May 2015                                      | 21 May 2015       | An invoice                        | I E SYRINGUT                                                              | 7                                                                    | 1001                                             | Highstone High                              |
| 22 June 2015                                     | 22 June 2015      | AR Invoice                        | 355                                                                       | /                                                                    | 1001                                             | Highstone High                              |
| 22 September 2015                                | 22 September 2015 | AH Invoice                        | 358                                                                       | /                                                                    | 1001                                             | Highstone High                              |
| 12 February 2016                                 | 12 February 2016  | AR Invoice                        | 362                                                                       | 7                                                                    | 1001                                             | Highstone High                              |
| 04 April 2016                                    | 04 April 2016     | AR Invoice                        | 378                                                                       | 7                                                                    | 1001                                             | Highstone High                              |
| 17 May 2016                                      | 17 May 2016       | AR Invoice                        | 381                                                                       | 7                                                                    | 1001                                             | Highstone High                              |
| 24 June 2016                                     | 24 June 2016      | AR Invoice                        | 389                                                                       | 7                                                                    | 1001                                             | Highstone High                              |
| 31 January 2017                                  | 31 January 2017   | AR Invoice                        | 414                                                                       | 7                                                                    | 1001                                             | Highstone High                              |
| 03 June 2015                                     | 03 June 2015      | AR Invoice                        | 500713.01                                                                 | 7                                                                    | 1001                                             | Highstone High                              |
| 10 April 2017                                    | 10 April 2017     | AR Invoice                        | 447                                                                       | 8                                                                    | 1005                                             | Wagin Secondary                             |
| 06 April 2017                                    | 06 April 2017     | AR Credit Note                    | CN01.500312.01                                                            | 8                                                                    | 1001                                             | Highstone High                              |
| 04 April 2016                                    | 04 April 2016     | AR Invoice                        | 377                                                                       | 9                                                                    | 1005                                             | Wagin Secondary                             |
| 12 October 2015                                  | 12 October 2015   | AR Invoice                        | IN500002                                                                  | 9                                                                    | 1001                                             | Highstone High                              |

#### AR INVOICE/STATEMENT PRINTING

Existing AR Invoice and Statement reports are generally recommended to be set up to filter out invoices that are for combined billing customers, and new report formats created specifically for combined billing Invoices. Refer to your Greentree consultant for assistance with the new reports

# **IMPLEMENTATION GUIDE**

#### Please refer to the Important Notes section above before installing and configuring this App

#### APP INSTALLATION

- 1. Log into Greentree as the Super user
- 2. Select the menu item | System | Apps For Greentree | Apps Module Control |
- 3. Enter the New Registration Codes supplied and click Install App

| G App    | s For Greentr      | ee Module C | Control     |             |         |                                        |               |           |                 |
|----------|--------------------|-------------|-------------|-------------|---------|----------------------------------------|---------------|-----------|-----------------|
|          | 8                  | Ø 🏦         | <i>i</i> of |             |         |                                        | ,             |           | ମ୍ଚି 🔥 💡        |
| Enter Ne | ew Registration Co | de          |             | Install App |         | Delete Inactive/Expired Apps           | <u>U</u> nins | tall Apps | For Greentree   |
| Code     | Name               |             |             |             | Descr   | iption                                 |               | Active    | Expiry Date 🛛 🔺 |
| 000000   | Apps For Greentre  | e Form      |             |             | App U   | sage information on Forms              |               | ▼         | 31 December 2   |
| 010001   | AR Sales Orders 1  | Гаb         |             |             | Tab in  | Customer maintenance to display Sale   | s Ord         | <b>v</b>  | 03 December 2   |
| 010002   | IN Reorder Workt   | pench       |             |             | Invent  | ory Reorder Workbench                  |               | <b>v</b>  | 31 December 2   |
| 010003   | IN Min/Max Work    | bench       |             |             | Invent  | ory Min/Max Workbench                  |               | <b>v</b>  | 31 December 2   |
| 010004   | AR Sales History   | Tab         |             |             | Tab in  | Customer maintenance to display Sale:  | s Hisl        | <b>v</b>  | 31 December 2   |
| 010005   | AR Pricing Tab     |             |             |             | T ah in | Customer maintenance to displau Pricis | na            |           | 21 December 2   |

- 4. Select/Highlight the Combined Billing App.
- 5. Click on the Edit Users button and select the users who will be configured to use Combined Billing, for which companies.
- 6. Save and Close the form.

# OTHER GREENTREE CONFIGURATION

#### Complete the following set-up in Greentree before configuring the App.

Set Combined Billing on parent customers, or individual customers as required.

#### **APP CONFIGURATION**

- 1. Select the menu item | System | Apps For Greentree | Apps Module Control |
- 2. Select/Highlight the Combined Billing App.
- 3. Click on the Change button

| GT Cor           | nbined Billin | g Control      | _ 🗆 X            |
|------------------|---------------|----------------|------------------|
|                  | 0 22          | - Hafg 🕞       | ▣₯₽₫♡            |
| Combined Billing |               |                |                  |
| First Reference  | 100000        | Last Reference | 999999           |
| Next Reference   | 100000        |                |                  |
| Billing Report   |               | ~ .            | Display expanded |
| Exclude Credit   | Notes         |                |                  |

# First/Next/

| Last Reference       | For autonumbering of the combined billing reference numbers.                                                                                                    |
|----------------------|----------------------------------------------------------------------------------------------------|
| Billing Report       | The Invoice report format designed to display combined invoices.                                                                                                    |
| Display Expanded     | When selected the Combined Billing history display includes<br>all the individual transactions. Without it, these are summed<br>into a single line. Highly recommended. |
| Exclude Credit Notes | This can be used to prevent inclusion of credit notes, if required.                                                                                                    |